# Windows11 における 【型鋼配置】 の設定

作者:釘宮秀敏

作成日:2023年2月8日 h\_kugimiya@cap.bbiq.jp

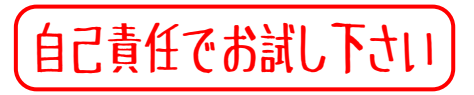

元の状態に戻す時

P-3~P-4 を御覧ください。

## Windows11 クリーンインストール時の挙動

P-5 を御覧ください。

(2). 【設定】を開きます。

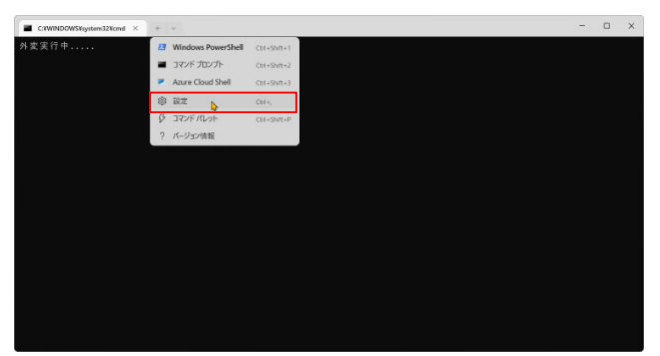

| CAWINOOWShystem324cmd × 🕸 82 | x + ~                                                                               | <u> </u>                                  |  |  |
|------------------------------|-------------------------------------------------------------------------------------|-------------------------------------------|--|--|
| =                            | スタートアップ                                                                             |                                           |  |  |
| この スタートアップ                   | 玩定のプロファイル                                                                           | Windows PowerShell                        |  |  |
| 96 掃作                        | [+] アイコンモクリックするが、新しい tab キーのドインデモ入力すると表示されるプロファイルです。                                |                                           |  |  |
| & 外膜                         | 既定のターミナル アプリケーション<br>(スタート)メニューや (フナイトもを確定して実行) ダイアログなど、読存のセッションなしでコマンドライン アプリラーション | Windows コンソールホスト<br>Microsoft Corporation |  |  |
| ⑦ 配色                         | を用けしたとれた知道するター175-7707-940.                                                         |                                           |  |  |
| ロ レンダリング                     | コンピューターのスタートアップ特にお助<br>RMにすると、コンピューターの回転用モアージスを住む 【Windowsコンソー/                     | しホスト】 ** 💽                                |  |  |
| 520 (B(f)                    |                                                                                     |                                           |  |  |
| プロファイル                       | 9ーミアルの起激時<br>盤切のターミナルの作用時に気が表示されるべきでしょうか。                                           | 旺定のプロファイルでタブを開く 、                         |  |  |
| ◎ 玩定道                        | <b>拉助</b> 天一ド                                                                       | 80 .                                      |  |  |
| Windows PowerShell           | ターミナルが起動時にどのように表示されるか、フォーカスすると、タブとタイトルパーが完美示になります。                                  | 755.46                                    |  |  |
| ביטל אידב                    | 新しいインスタンスの動作<br>キャーシュティンスクリスを将なのションドンフォーチズムアンナを知道します。                               | 新しいウィンドウを作成する ~                           |  |  |
| Azure Cloud Shell            |                                                                                     |                                           |  |  |
| + 新しいプロファイルを追加します            | 22期サイズ<br>単位の第5点34時にワインドウに表示される付と対応数、文字数で計量されます。                                    |                                           |  |  |
|                              |                                                                                     | 977 EF68213                               |  |  |

【保存】を押す

(5).これで以下の状態になる。次に【jww型鋼配置】の画面を、好みの場所へ移動する。

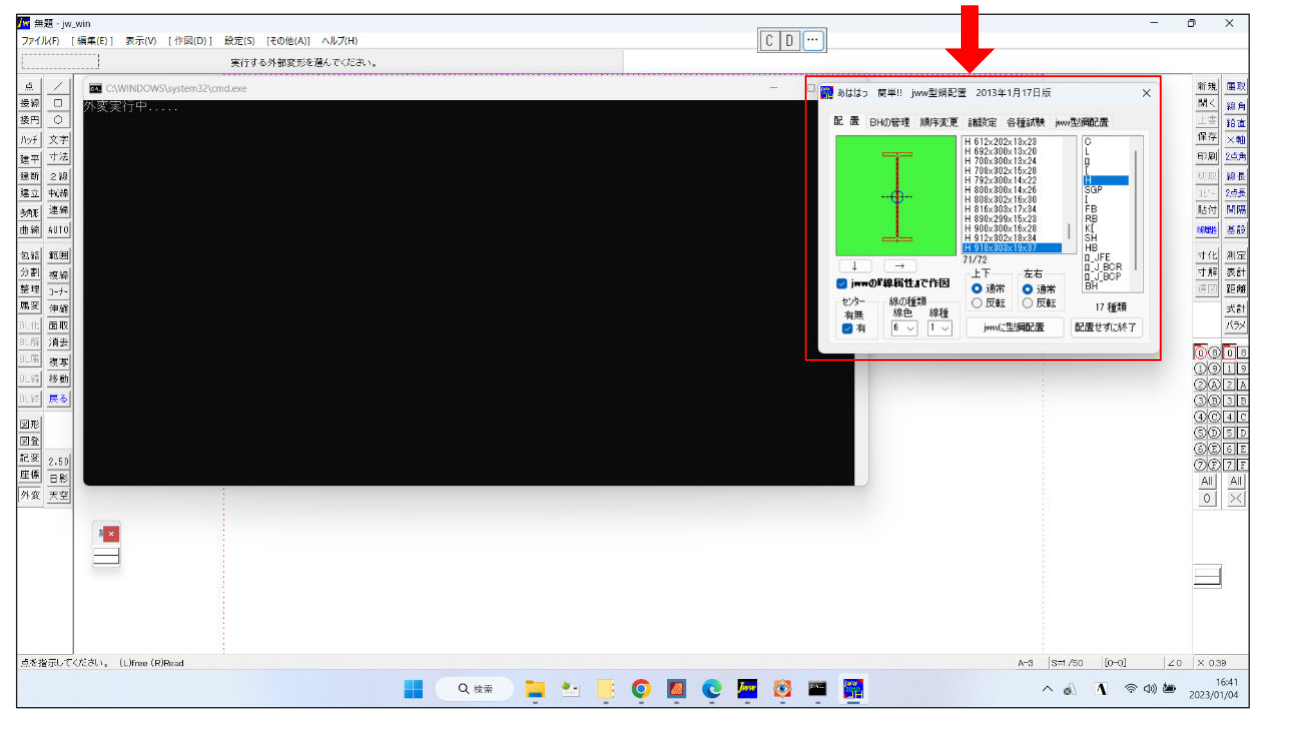

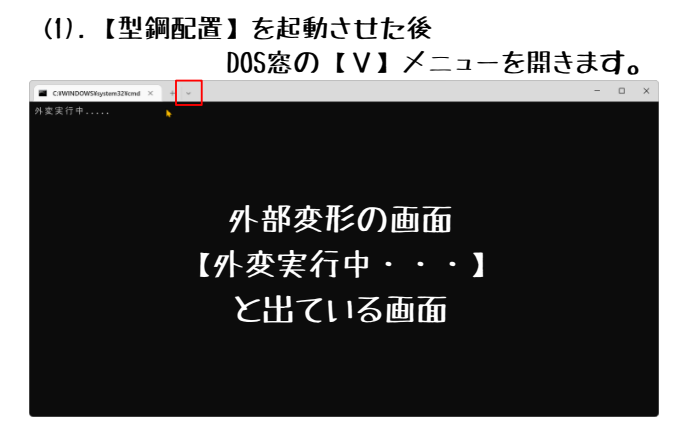

### (3). 【既定のターミナルアプリケーション】を変更し保存します。

| Criwinoowshysteriozecira. * Egi Er | 2 X + *                                                                                               |                   |  |  |  |  |  |  |
|------------------------------------|----------------------------------------------------------------------------------------------------|-------------------|--|--|--|--|--|--|
|                                    | スタートアップ                                                                                               |                   |  |  |  |  |  |  |
| o スタートアップ                          | 我定のプロファイル                                                                                             | Mindow DownShall  |  |  |  |  |  |  |
| 5 操作                               | [+]アイコンモクリックするが、新しい いかキーのパインゲモ入力すると表示されるプロファイルです。                                                     |                   |  |  |  |  |  |  |
| 《外税                                | 載定の9~51% アプリケーション<br>(スク・ド) メニューや (ファバル 色を指定して実行) ディアログなど、世界のセッションなしでユマンドライン アプリワーション ■ Windows で自動的な |                   |  |  |  |  |  |  |
| ) @tt                              | EWITLE28CRWT49-1757797-910.                                                                           |                   |  |  |  |  |  |  |
| ユーレンダリング                           | コンピューターのスタートアップ時に思想<br>Windowsで自動的                                                                    | こ選択する】 🐙 💽        |  |  |  |  |  |  |
| D 48-11F                           |                                                                                                    |                   |  |  |  |  |  |  |
| ロファイル                              | ターミナルの記職時<br>最初のターミナルの作用目に住が表示されるべきでしょうか。                                                             | 旺定のプロファイルでタブを開く ~ |  |  |  |  |  |  |
| 明定值                                | <b>北</b> 順王一ド                                                                                         | and the           |  |  |  |  |  |  |
| Windows PowerShell                 | ターミナルが起動時にどのように表示されるか、フォーカスすると、タブとタイトルパーが完美示になります。                                                    | HLL V             |  |  |  |  |  |  |
| אלעסל אעקב                         | 新しいインスタンスの動作<br>おしい海モインスケンスを得なのションドニアナッチズムデナチが回します。                                                   | 新しいウィンドウを作成する ~   |  |  |  |  |  |  |
| Azure Cloud Shell                  | #00/#517777788/90/1/17/1/17/90/02/09/0451                                                             |                   |  |  |  |  |  |  |
|                                    | 起動サイズ                                                                                                 |                   |  |  |  |  |  |  |
| 新しいプロファイルを追加します                    | 最初の読み込み時にウインドウに表示される付と利の他、文字動で計測されます。                                                                 |                   |  |  |  |  |  |  |

## (4). 【保存】を押しても終了しないので【x】を押す。

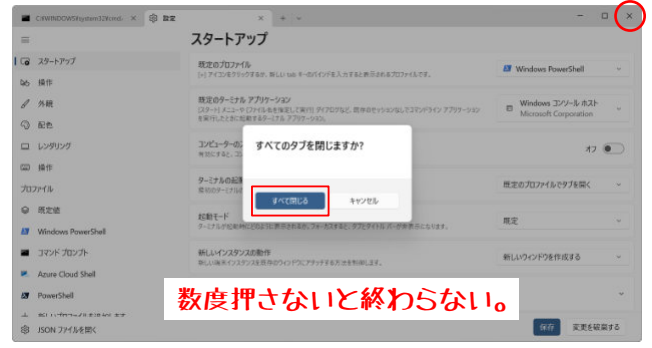

(6). 適当な場所で右クリック。【規定値】をクリック。 (7).

## (7).【ウインドウのサイズ】を変更。

P-(**2**/5)

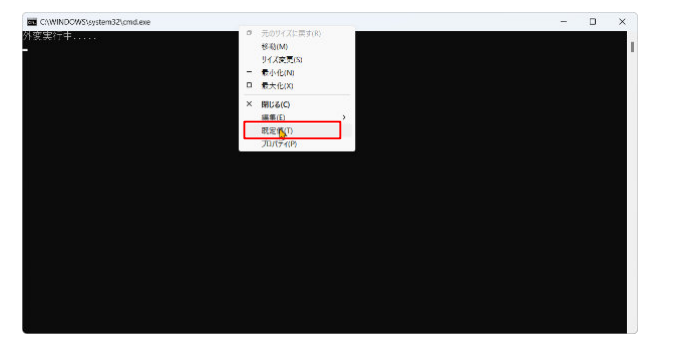

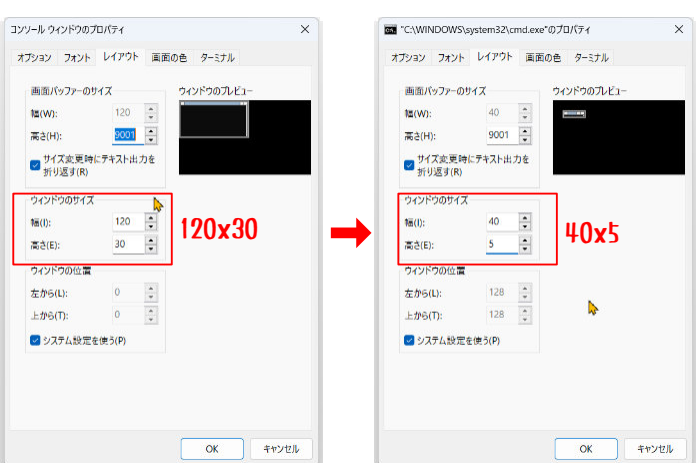

#### (8). 【jww型鋼配置】の上に移動させる。

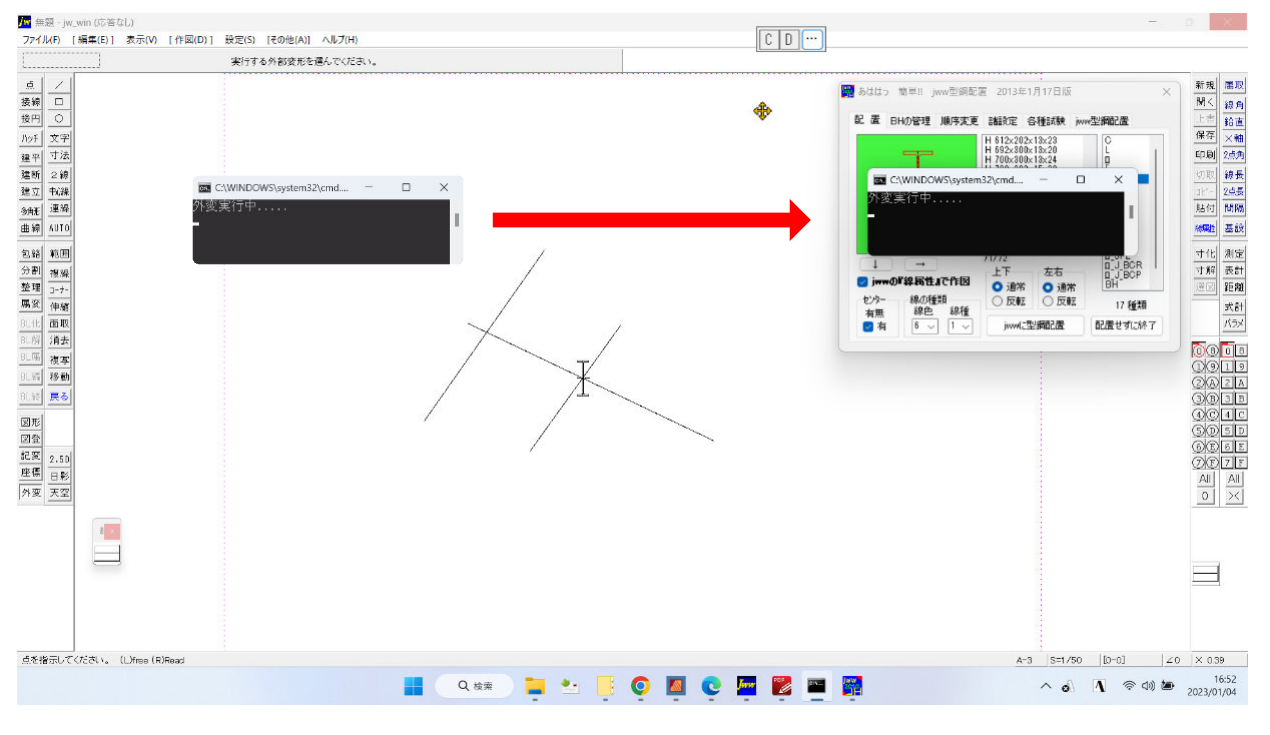

#### (9). 【システム設定を使う】のチェックを外す。

| 177-7 7471                            |             | -  |         | n .  |       |   | 17. | 111             |         | ALLO | - / -//W   |       |
|---------------------------------------|-------------|----|---------|------|-------|---|-----|-----------------|---------|------|------------|-------|
| 画面パッファーの                              | <b>りサイズ</b> |    | ウィンドウのフ | VE1- |       |   |     | 画面パッファー         | のサイズ    |      | ウィンドウのプレビュ | -     |
| 間(W):                                 | 40          | *  |         |      |       |   | 1   | ≣(W):           | 40      | -    |            |       |
| 高さ(H):                                | 9001        | •  |         |      |       |   | 7   | 52(H):          | 9001    | •    |            |       |
| <ul> <li>サイズ変更<br/>折り返す(R)</li> </ul> | 時にテキスト出     | 力を |         |      |       | 1 |     | サイズ変更<br>折り返す(F | 時にテキスト出 | 力を   |            |       |
| ウィンドウのサイ                              | χ           |    |         |      |       |   | -   | ウィンドウのサイ        | (X      |      |            |       |
| 稿(1):                                 | 40          | *  |         |      |       |   | ,   | ā(I):           | 40      | -    |            |       |
| 高さ(E):                                | 5           | -  |         |      |       |   | 7   | 5å(E):          | 5       | -    |            |       |
| ウィンドウの位置                              |             |    |         |      |       |   |     | ウィンドウの位         | Ŧ       |      |            |       |
| 左から(L):                               | 1341        | *  |         |      |       |   | z   | 上から(L):         | 1341    | •    |            |       |
| 上から(T):                               | 227         | 4  |         |      |       |   |     | 上から(T):         | 227     | •    |            |       |
| 🔽 システム設定                              | Eを使う(P)     |    |         |      |       |   | C   | 〕システム設          | 定を使う(P) |      |            |       |
|                                       |             |    |         |      |       |   |     |                 |         |      |            |       |
|                                       |             |    |         |      |       |   |     |                 |         |      |            |       |
|                                       |             |    |         |      |       |   |     |                 |         |      |            |       |
|                                       |             |    |         | _    |       |   | -   |                 |         |      |            |       |
|                                       |             |    | OK      | 1.1  | キャンセル |   |     |                 |         |      | OK         | キャンセル |

DOS窓(ドス窓)が現れて 型鋼配置の画面が出るまでに 若干時間があり みっともありませんが いまどき DOS窓をそのまま使っている ソフトなど無いでしょうから この程度で我慢して下さい。

もし速い展開が出来る事を 見つけられたら 【jww型鋼配置】の ユーザー同士のために 周知下されば幸いです。

Windows11 対策は以上で終わりです!!。

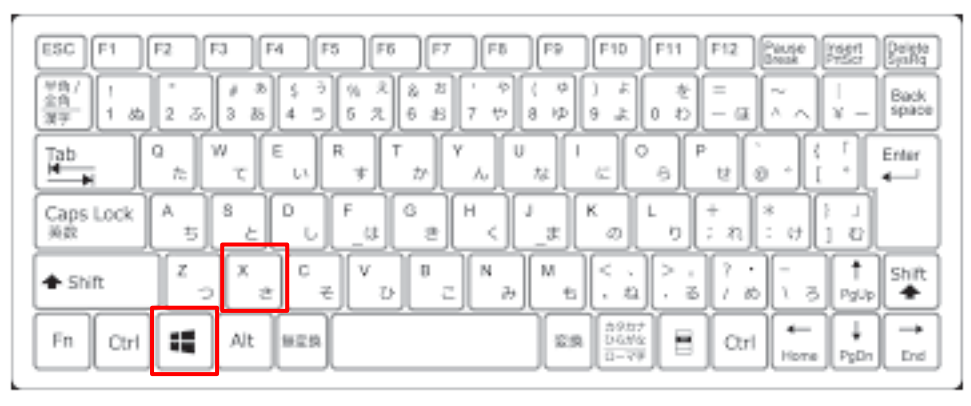

Windows 11でWindowsターミナルを開く方法は?

二個のキーを同時押し

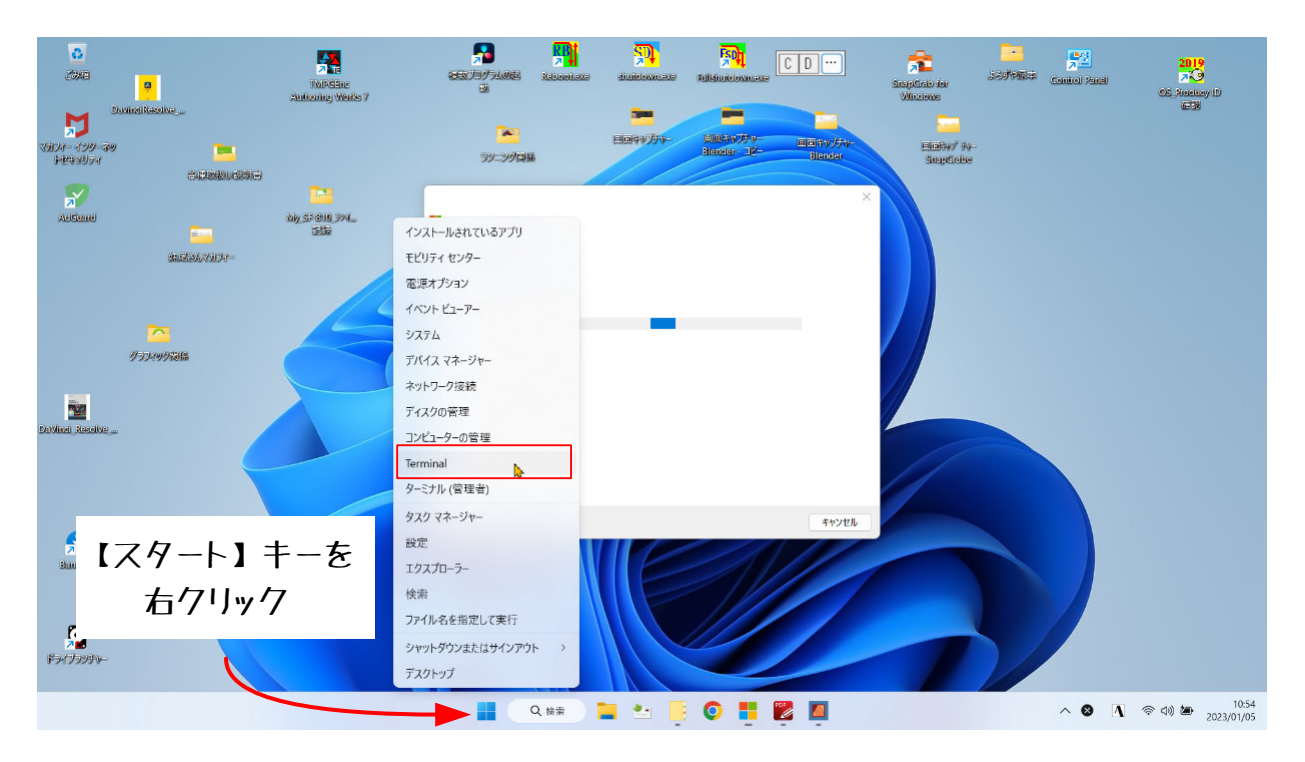

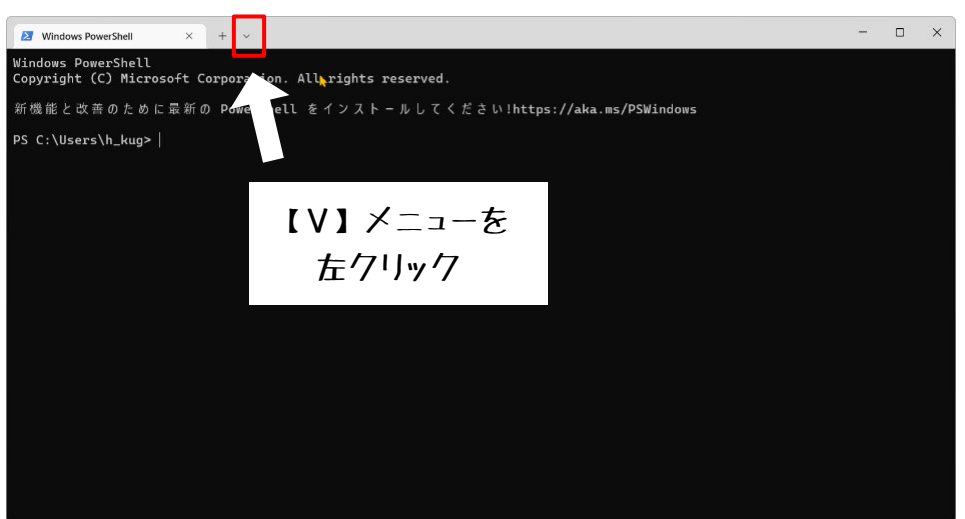

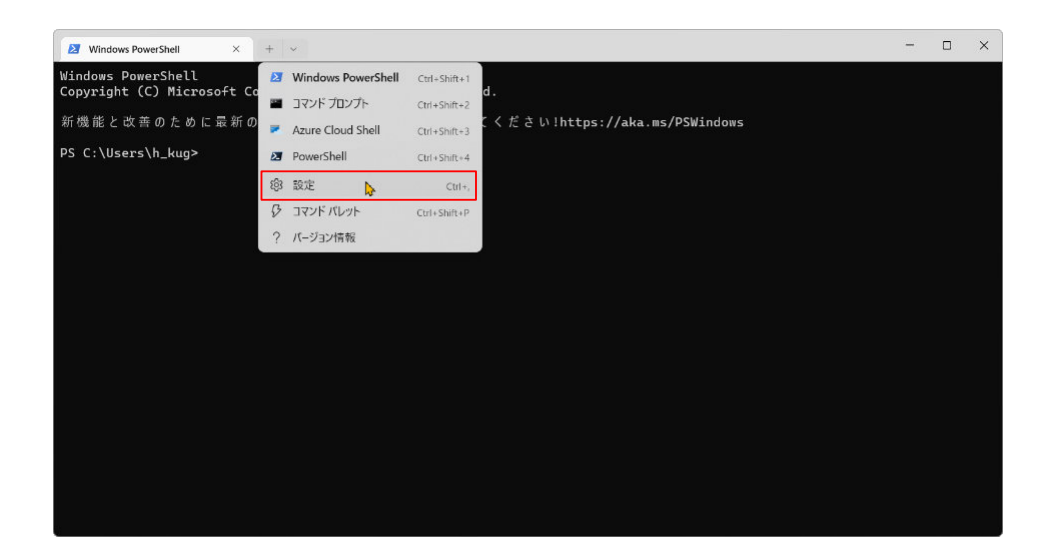

| Mindows PowerShell × 袋 設定 | × + ~ 📐                                                                              | - 🗆 ×                 |                    |
|---------------------------|--------------------------------------------------------------------------------------|-----------------------|--------------------|
| =                         | スタートアップ                                                                              |                       |                    |
| 🕞 スタートアップ                 | 既定のプロファイル                                                                            | Windows PowerShell ~  |                    |
| 146 操作                    | (+) アイコンをクリックするか、新しい tab キーのパインドを人力すると表示されるプロファイルです。                                 |                       |                    |
| ✔ 外観                      | 既定のターミナル アプリケーション<br>[スタート] メニューや [ファイル名を指定して実行] ダイアログなど、長々のセッションなしでコマンドライン アプリケーション | Windows コンソール ホスト     |                    |
| ⑦ 配色                      | を実行したときに起動するターミナルアプリケーション。                                                           | Microsoft Corporation |                    |
| レンダリング                    | コンピューターのスタートアップ時に起動<br>有効にすると、コンピューターの影動時にターミナルを起動できるようになります。                        | オフ 💽                  | ▼                  |
| □□ 操作                     |                                                                                      |                       |                    |
| プロファイル                    | 9ーミナルの起動時<br>最初のターミナルの作成時に何が表示されるべきでしょうか。                                            | 既定のプロファイルでタブを開く ~     | 【Windowsで目動的に選択する】 |
| ☞ 既定値                     | 起動モード                                                                                | 四字 ~                  | に戻す                |
| Windows PowerShell        | ターミナルが起動時にどのように表示されるか。フォーカスすると、タブとタイトル パーが非表示になります。                                  | 77776                 |                    |
| コマンドプロンプト                 | 新しいインスタンスの動作 新しい含素インスタンスの動作                                                          | 新しいウィンドウを作成する ~       |                    |
| R Azure Cloud Shell       |                                                                                      |                       |                    |
| 27 PowerShell             | 起動サイズ<br>単初の読み込み時にウインドウに表示される行と列の数。文字数で計測されます。                                       | v                     |                    |
| 総 JSON ファイルを開く            |                                                                                      | 保存変更を破棄する             |                    |

以上

Windows11 22H2 のクリーンインストールを行いました。 同様の動作を行った時の挙動は以下の通りです。

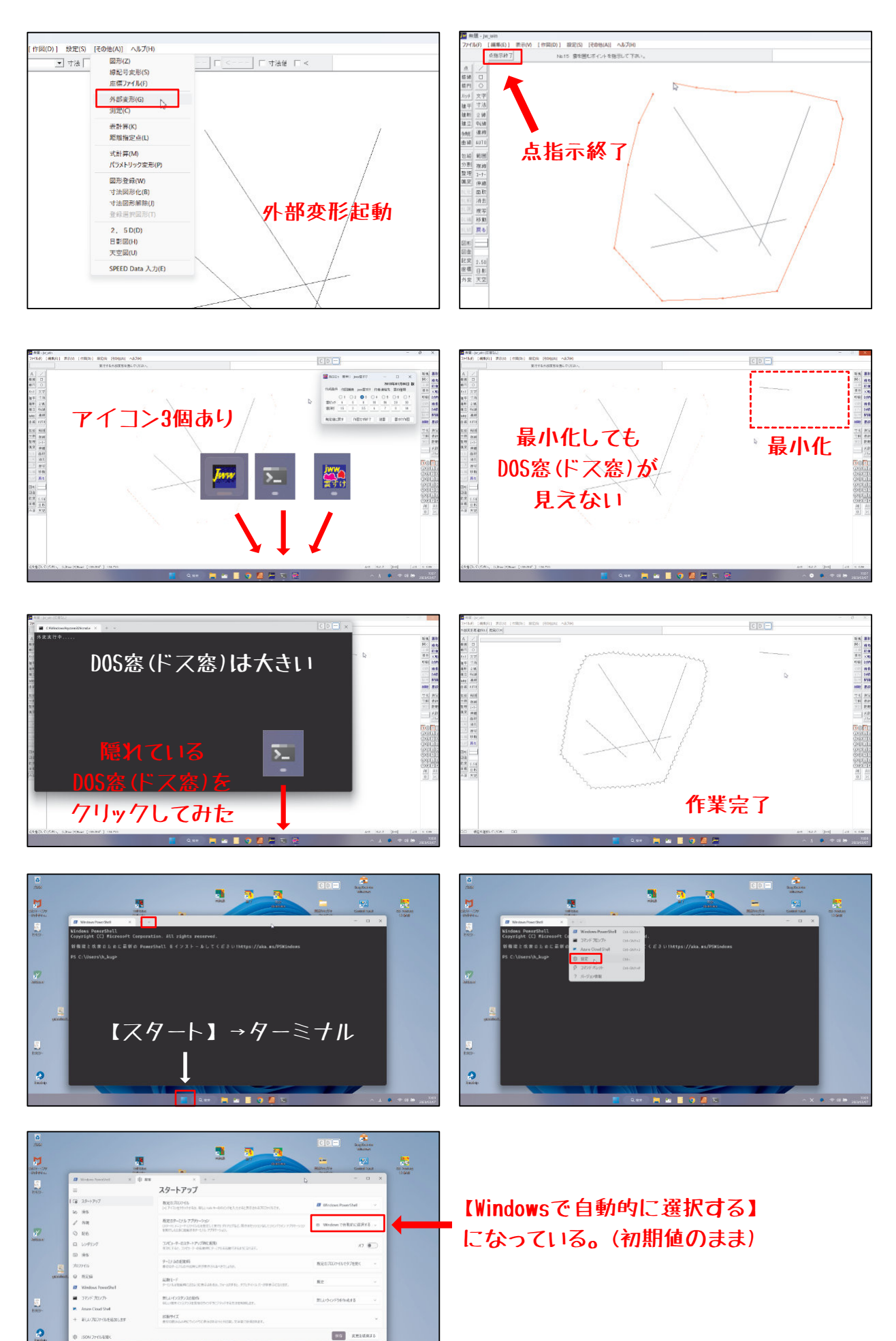